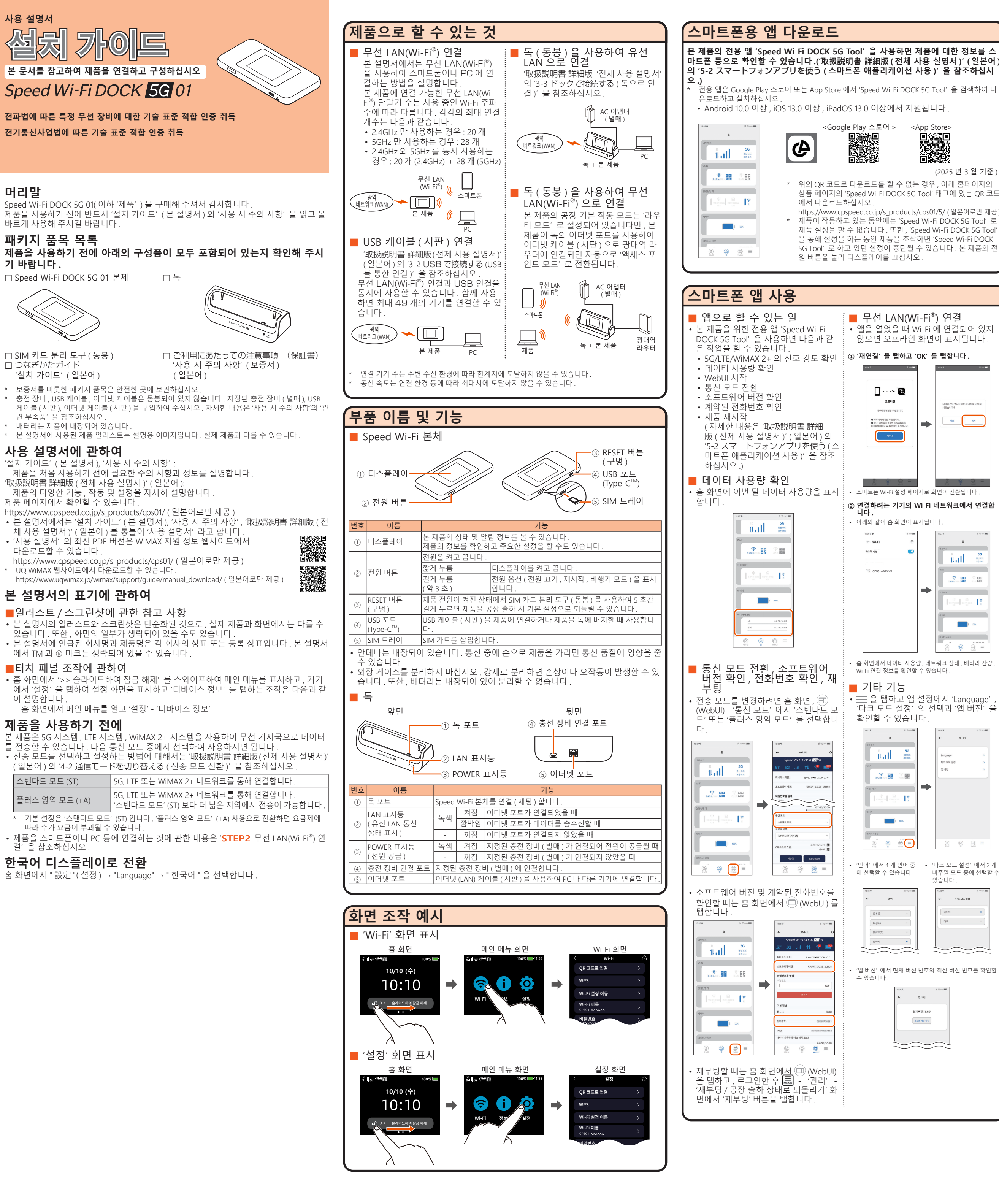

머리말

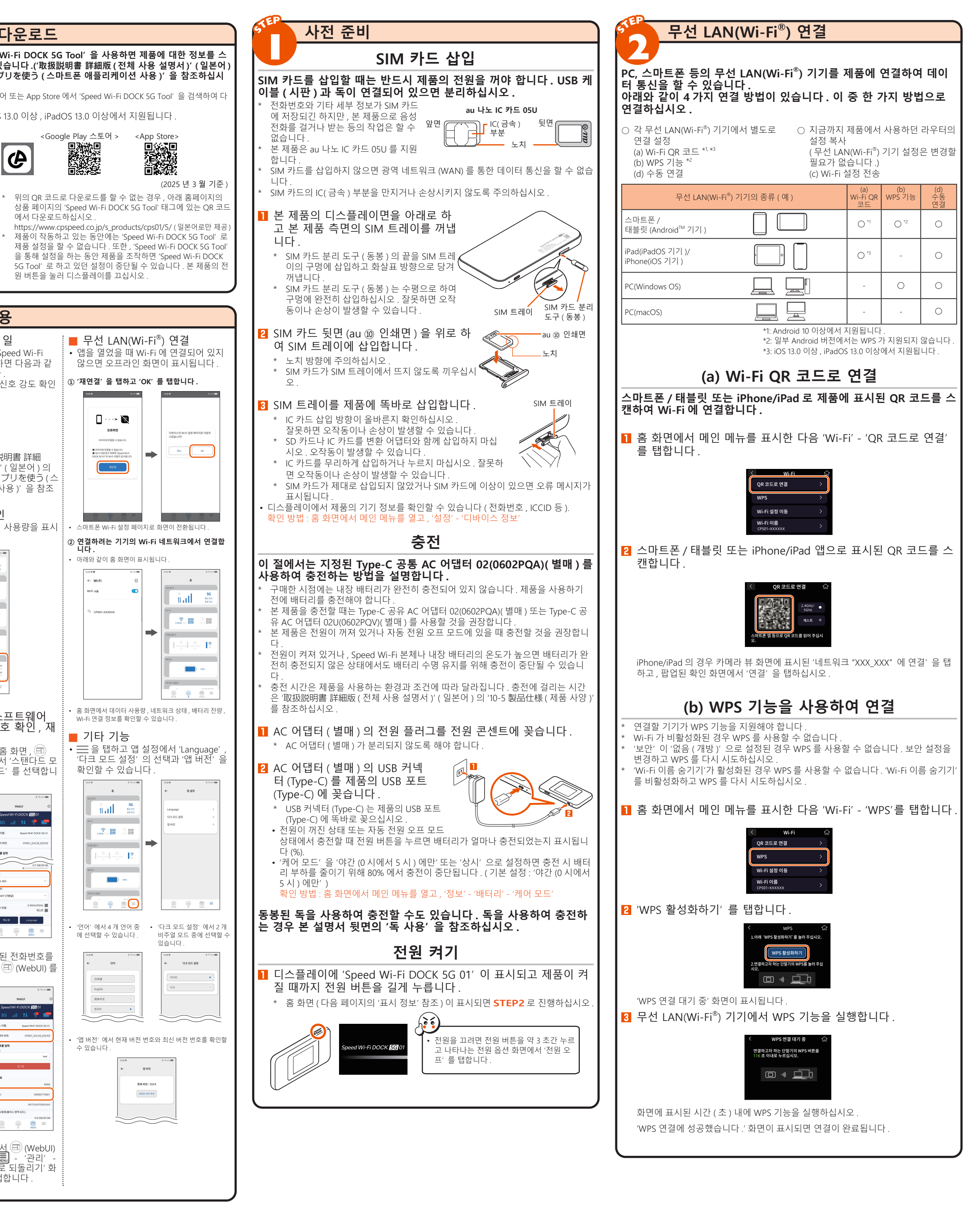

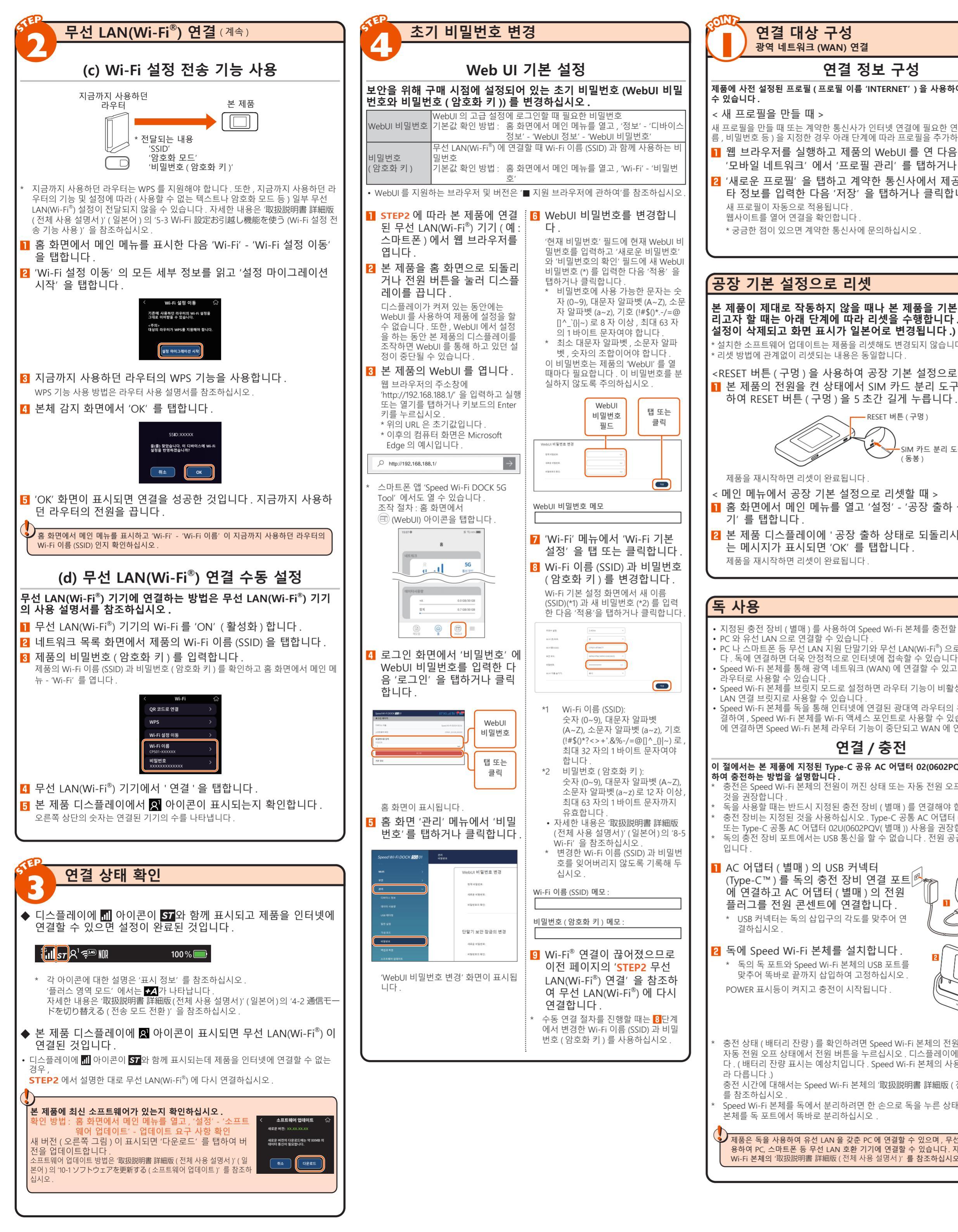

|                                                                                                    | 시 정보                                                                                                    |                                                                                                    |                                                                                                    |                                                                                                    |                                                                                                    |
|----------------------------------------------------------------------------------------------------|----------------------------------------------------------------------------------------------------|----------------------------------------------------------------------------------------------------|----------------------------------------------------------------------------------------------------|----------------------------------------------------------------------------------------------------|----------------------------------------------------------------------------------------------------|
|                                                                                                    |                                                                                                    | <                                                                                                    | < 홈 화면                                                                                                    | 및 상태 아이콘 >                                                                                                    |                                                                                                    |
|                                                                                                    | 123                                                                                                    | 456                                                                                                    | 78910<br>                                                                                                    | 1) 12                                                                                                    | 13                                                                                                    |
| <b>결할</b> 상태                                                                                                    | 아이콘                                                                                                    | 2³ <i>₹</i> ₩ 0 0FS                                                                                                    | ∲ <b>ᢗ</b> ₩ᠷ 1                                                                                                    | 00%                                                                                                    | 7 옷* 🥯 🛙 昕 🖞 🕻 🕅 品 🚺 100% 🛑                                                                                                    |
|                                                                                                    |                                                                                                    | 10/                                                                                                    | 10 (수)                                                                                                    | 으로 넘기기                                                                                                    | 데이터 사용량                                                                                                    |
| (F O)                                                                                                    |                                                                                                    | 10                                                                                                    | :10                                                                                                    |                                                                                                    | +A 8.0GB<br>합계 15.0GB                                                                                                    |
|                                                                                                    |                                                                                                    | 철청]→[오프트<br>^ >> 슬리                                                                                                    | 웨어 입데이트)<br>아이드하여 잠금 해                                                                                                    | 화면을 오른쪽                                                                                                    | [월성]→[소프트웨어 입네이트]에서<br>                                                                                                    |
| ≿)                                                                                                    | 비아 자                                                                                                    | 그이 선저 [                                                                                                    | • •<br>티어 이으 때                                                                                                    |                                                                                                    | • •                                                                                                    |
| 기                                                                                                    | 모인 섬<br>[1] ( 녹석                                                                                                    | 금이 결정되<br>백) 으로 표<br>·                                                                                                    | 리어 있을 때<br>시됩니다 .                                                                                                    |                                                                                                    |                                                                                                    |
|                                                                                                    | < 메인 메뉴 호<br>∭⊷₄ 10                                                                                                    | ㅏ면 ><br>┉▣11:38                                                                                                    | <                                                                                                    | Wi-Fi 화면 >                                                                                                    | < 정보 화면 >                                                                                                    |
|                                                                                                    |                                                                                                    |                                                                                                    | QR 코                                                                                                    | 드로 연결 >                                                                                                    | 배터리 >                                                                                                    |
|                                                                                                    | 🥱 (j) 🗄                                                                                                    | 0                                                                                                    | WPS                                                                                                    | ><br>                                                                                                    | 데이터 사용량 >                                                                                                    |
|                                                                                                    | Wi-Fi 정보                                                                                                    | 설정                                                                                                    | Wi-Fi                                                                                                    | 이름                                                                                                    |                                                                                                    |
|                                                                                                    | 홈 화면에서 [ 🗗 >><br>하여 자그 해제 1 르                                                                                                    | 슬라이<br>스아이                                                                                                    | 메인 머<br>르 태히                                                                                                    | 뉴 화면에서 [ 중 Wi-Fi]                                                                                                    | 메인 메뉴 화면에서 [ 1 정보 ]<br>르 태하며 표시되니다                                                                                                    |
|                                                                                                    | 프하면 표시됩니다.                                                                                                    |                                                                                                    | 2 8 1                                                                                                    |                                                                                                    | 길 입하는 표정입력적 .                                                                                                    |
| 돌                                                                                                    | < 설정 화면                                                                                                    | >                                                                                                    | < C U                                                                                                    | 이스 정보 화면 >                                                                                                    | < 설정 메시지 표시 >                                                                                                    |
| ۰r                                                                                                    | 이 실정<br>QR 코드로 연결                                                                                                    | یں<br>>                                                                                                    | C UF0                                                                                                    | 니마이스 경도 값                                                                                                    |                                                                                                    |
|                                                                                                    | WPS                                                                                                    | >                                                                                                    | 모델<br>CPS01                                                                                                    |                                                                                                    |                                                                                                    |
|                                                                                                    | Wi-Fi 실정 이동<br>Wi-Fi 이름                                                                                                    | ><br>>                                                                                                    | MAC<br>XX:XX:                                                                                                    | 주 <b>소</b><br>xx:xx:xx:xx                                                                                                    | 처리 중입니다.<br>작시만 기다려 주십시오.                                                                                                    |
| ·용 말                                                                                                    | 인 메뉴 화면에서 [                                                                                                    | 🏟 설정 ] 을                                                                                                    | 을 메인머                                                                                                    | h. 화면에서 '정보' -                                                                                                    | 제품을 설정하는 동안                                                                                                    |
|                                                                                                    | 과 이 이 프 네                                                                                                    | <b>T</b> 11                                                                                                    | 니마이<br>시됩니<br>• 전호                                                                                                    | 는 정도' 늘 입아면 표<br>다.<br>I 번호 등을 확인할 수                                                                                                    | 표시됩니다.                                                                                                    |
| <                                                                                                    | : 선원 오프 시                                                                                                    | 표시 >                                                                                                    | 있슽                                                                                                    | 러다.                                                                                                    |                                                                                                    |
|                                                                                                    |                                                                                                    |                                                                                                    |                                                                                                    |                                                                                                    |                                                                                                    |
|                                                                                                    |                                                                                                    | 100%                                                                                                    |                                                                                                    |                                                                                                    |                                                                                                    |
|                                                                                                    |                                                                                                    |                                                                                                    |                                                                                                    |                                                                                                    |                                                                                                    |
| ~                                                                                                    | 원이 꺼진 상태에서<br> 을 누르면 표시됩니                                                                                                    | 전원 버<br>다 .                                                                                                    |                                                                                                    |                                                                                                    |                                                                                                    |
| 디 번호                                                                                                    | 이름                                                                                                    | 표시                                                                                                    | 상태                                                                                                    | 1                                                                                                    | 설명                                                                                                    |
| 라 1                                                                                                    | 연결 네트워크                                                                                                    | 5G                                                                                                    | 켜짐                                                                                                    | 5G 연결을 나타냄                                                                                                    | 통신시                                                                                                    |
|                                                                                                    |                                                                                                    | 4G                                                                                                    | 켜짐                                                                                                    | LTE 또는 WiMAX 2+ 연결·<br>나타냄                                                                                                    | 을 송신시 수신시<br>표시                                                                                                    |
| 2                                                                                                    | 수신 레벨                                                                                                    |                                                                                                    | 켜짐                                                                                                    | 광역 네트워크 (WAN) 의                                                                                                    | 신호 강도를 4 단계로 나타냄                                                                                                    |
|                                                                                                    | 여겨 사태                                                                                                    | ж                                                                                                    | 켜짐                                                                                                    | 제품이 서비스 지역을 벗어                                                                                                    | 어났음을 나타냄                                                                                                    |
|                                                                                                    | 신걸 경네                                                                                                    | 57                                                                                                    | 거심                                                                                                    | 인터넷이 '플러스 영역 모드                                                                                                    | (SI) 로 연결되었음을 나타댐<br>E' (+A) 로 연결되었음을 나타                                                                                                    |
|                                                                                                    |                                                                                                    | +A                                                                                                    | 거심                                                                                                    | 냄 <sup>기</sup><br>국제 로밍이 확석하되었을                                                                                                    | 우음 나타낼                                                                                                    |
| ч 📙                                                                                                    |                                                                                                    | ŜT                                                                                                    | 켜짐                                                                                                    | (해외 사용 지원 통신사외                                                                                                    | 계약시)                                                                                                    |
| 르 (4)                                                                                                    | 부전 LAN<br>(Wi-Fi <sup>®</sup> ) 대역                                                                                                    | ౸³ఢ <u></u> ,,,,,,,,,,,,,,,,,,,,,,,,,,,,,,,,,,,,                                                                                                    | 켜짐                                                                                                    | 제품이 2.4GHZ 대학에 연속<br>(사람 이미지 오른쪽 상단<br>르나타내)                                                                                                    | 을되었음을 다더됨<br>·의 숫자는 연결된 기기의 수                                                                                                    |
| 선                                                                                                    |                                                                                                    |                                                                                                    | 리지                                                                                                    | 제품이 5GHz 대역에 연결                                                                                                    | 되었음을 나타냄                                                                                                    |
| <del>(</del>                                                                                                    |                                                                                                    | X                                                                                                    | 78                                                                                                    | (자임 이미지 오는속 성원<br>를 나타냄)                                                                                                    | 의 굿사는 연결된 기기의 구                                                                                                    |
| · 드<br>- 독<br>다 ) · · · ·                                                                                                    |                                                                                                    | ୵ୖୣଽୢୢ                                                                                                    | 켜짐                                                                                                    | 제품이 2.4GHz/5GHz 두 7<br>두 연결되었음을 나타냄                                                                                                    | 가지 Wi-Fi 주파수 설정에 모                                                                                                    |
| <b>S</b>                                                                                                    | 브릿지 모드 설정                                                                                                    | B                                                                                                    | 켜짐                                                                                                    | 브릿지 모드가 설정되었을                                                                                                    | 응을 나타냄                                                                                                    |
|                                                                                                    | USB 테더링 기능                                                                                                    | UIS                                                                                                    | 기 지                                                                                                    | DFS 감시 신행 중<br>LAN 을 USB 로 연결하고 .                                                                                                    | USB 테더링 기능이 활성화                                                                                                    |
|                                                                                                    | 스프트웨어 어데                                                                                                    | Ψ                                                                                                    | 7심<br>                                                                                                    | 된 것을 나타냄                                                                                                    | 이 아이머 소프트웨어 어땠어                                                                                                    |
| 8 0 0                                                                                                    | I ㅗㅡㅡㅋㅋㅋ ㅂ네                                                                                                    | I I                                                                                                    | ( 주화생 )                                                                                                    | ㅋㅋ 포                                                                                                    | ····································                                                                                                    |
| <b>용</b> ⑦<br>할 ⑧                                                                                                    | 이트 알림                                                                                                    |                                                                                                    |                                                                                                    | 트가 필요함을 나타냄                                                                                                    | 이사 가 사람 중심 이 나는 것                                                                                                    |
| · <b>형</b> (/)<br>할 ⑧<br>매))                                                                                                    | 이트 알림<br>절전 기능                                                                                                    | ECO                                                                                                    | ( 1897)<br>켜짐<br>(녹색)                                                                                                    | 트가 필요함을 나타냄<br>'ECO 모드' (배터리 절약 -                                                                                                    | 우선 ) 가 실행 중임을 나타냄                                                                                                    |
| · <b>용</b> (/)<br>할 ⑧<br>매))<br>같트                                                                                                    | 이트 알림<br>절전 기능                                                                                                    | ECO                                                                                                    | ( <del>1 8 7 )</del><br>켜짐<br>(녹색)<br>켜짐<br>(녹색)                                                                                                    | 트가 필요함을 나타냄<br>'ECO 모드' (배터리 절약 -<br>'ECO 모드' 가 꺼진 상태를<br>품이 에너지를 절약하고 S                                                                                                    | 우선 ) 가 실행 중임을 나타냄<br>르 배터리 잔량이 적을 때 제<br>있음을 나타냄                                                                                                    |
| ·용 (/)<br>할 ⑧<br>매 )))<br>프트                                                                                                    | 이트 알림<br>절전 기능                                                                                                    | ECO<br>NOR                                                                                                    | ( \ \ \ \ \ \ \ \ \ \ \ \ \ \ \ \ \ \ \                                                                                                    | 트가 필요함을 나타냄<br>'ECO 모드' (배터리 절약 ·<br>'ECO 모드' 가 꺼진 상태를<br>품이 에너지를 절약하고 오<br>'ECO 모드' 가 꺼진 상태(<br>로 제품이 실행 중인을 나                                                                                                    | 우선 ) 가 실행 중임을 나타냄<br>로 배터리 잔량이 적을 때 제<br>있음을 나타냄<br>속도 및 배터리 균형 우선 )<br>타냄                                                                                                    |
| ₩ ()<br>₩ ))<br>=<br>()<br>()<br>()<br>()<br>()<br>()<br>()<br>()<br>()<br>()                                                                                                    | 이트 알림<br>절전 기능<br>독 연결 상태                                                                                                    | ECO<br>IIIII<br>IIIII<br>IIIII<br>IIIII                                                                                                    | ( <b>부용</b> 위)<br>켜짐<br>( 녹색 )<br>켜짐<br>( 녹색 )<br>켜짐<br>켜짐                                                                                                    | 트가 필요함을 나타냄<br>'ECO 모드' (배터리 절약 ·<br>'ECO 모드' 가 꺼진 상태를<br>품이 에너지를 절약하고 9<br>'ECO 모드' 가 꺼진 상태 (<br>로 제품이 실행 중임을 나<br>이더넷 케이블이 독에 연<br>시티어 우우 나타내                                                                                                    | 우선 ) 가 실행 중임을 나타냄<br>2 배터리 잔량이 적을 때 제<br>있음을 나타냄<br>속도 및 배터리 균형 우선 )<br>타냄<br>열되었고 이더넷 케이블이 인                                                                                                    |
| Image: state     Image: state     Image: state | 이트 알림<br>절전 기능<br>독 연결 상태<br>배터리 잔량                                                                                                    | ECO<br>NOR<br>NOR<br>문문                                                                                                    | ( \ \ \ \ \ \ \ \ \ \ \ \ \ \ \ \ \ \ \                                                                                                    | 트가 필요함을 나타냄<br>'ECO 모드' (배터리 절약 -<br>'ECO 모드' 가 꺼진 상태<br>품이 에너지를 절약하고 외<br>'ECO 모드' 가 꺼진 상태 (<br>로 제품이 실행 중임을 나<br>이더넷 케이블이 독에 연결<br>식되었음을 나타냄<br>배터리 잔량을 % 로 나타                                                                                                    | 우선 ) 가 실행 중임을 나타냄<br>로 배터리 잔량이 적을 때 제<br>있음을 나타냄<br>속도 및 배터리 균형 우선 )<br>타냄<br>결되었고 이더넷 케이블이 인<br>4                                                                                                    |
| ■<br>()<br>()<br>()<br>()<br>()<br>()<br>()<br>()<br>()<br>()                                                                                                    | 이트 알림<br>절전 기능<br>독 연결 상태<br>배터리 잔량<br>배터리 상태                                                                                                    | ECO<br>NOR<br>NOR<br>EE<br>100%                                                                                                    | 켜짐       켜짐       (녹색)       켜짐       취짐       켜짐       켜짐       켜짐       취집       취집       취집                                                                                                    | 트가 필요함을 나타냄<br>'ECO 모드' (배터리 절약 -<br>'ECO 모드' 가 꺼진 상태를<br>품이 에너지를 절약하고 5<br>'ECO 모드' 가 꺼진 상태 (<br>로 제품이 실행 중임을 나<br>이더넷 케이블이 독에 연결<br>식되었음을 나타냄<br>배터리 잔량을 % 로 나타<br>배터리 상태를 11 단계로 나                                                                                                    | 우선 ) 가 실행 중임을 나타냄<br>로 배터리 잔량이 적을 때 제<br>있음을 나타냄<br>속도 및 배터리 균형 우선 )<br>타냄<br>결되었고 이더넷 케이블이 인<br>냄                                                                                                    |
|                                                                                                    | 이트 알림<br>절전 기능<br>독 연결 상태<br>배터리 잔량<br>배터리 상태                                                                                                    |                                                                                                    | 려짐       려짐       여지       여지       여지       여지       여지       여지       여지       여지       여지       여지                                                                                                    | 트가 필요함을 나타냄<br>'ECO 모드' (배터리 절약 ·<br>'ECO 모드' 가 꺼진 상태를<br>품이 에너지를 절약하고 오<br>'ECO 모드' 가 꺼진 상태(<br>로 제품이 실행 중임을 나<br>이더넷 케이블이 독에 연경<br>식되었음을 나타냄<br>배터리 잔량을 %로 나타!<br>배터리 상태를 11 단계로 나<br>배터리가 충전 중임을 나타<br>케어 모드를 '야?! (0 시브                                                                                                    | 우선 ) 가 실행 중임을 나타냄<br>로 배터리 잔량이 적을 때 제<br>있음을 나타냄<br>속도 및 배터리 균형 우선 )<br>타냄<br>결되었고 이더넷 케이블이 인<br>생<br>나타냄<br>나타냄<br>더 5 시 ) 만' 또는 '핫시' 루                                                                                                    |
|                                                                                                    | 이트 알림<br>절전 기능<br>독 연결 상태<br>배터리 잔량<br>배터리 상태                                                                                                    |                                                                                                    | 려짐       려짐       여지       려짐       여지       려짐       려짐       려짐       려짐       려짐       려짐       려짐       려짐       려짐       려짐       려짐       려짐       려짐       려짐       려짐                                                                                                    | 트가 필요함을 나타냄<br>'ECO 모드' ' 배터리 절약 -<br>'ECO 모드' 가 꺼진 상태를<br>품이 에너지를 절약하고 '<br>'ECO 모드' 가 꺼진 상태 (<br>로 제품이 실행 중임을 나<br>이더넷 케이블이 독에 연<br>식되었음을 나타냄<br>배터리 잔량을 % 로 나타나<br>배터리가 충전 중임을 나타<br>케어 모드를 '야간 (0 시부<br>실정한 것을 나타냄                                                                                                    | 우선 ) 가 실행 중임을 나타냄<br>로 배터리 잔량이 적을 때 제<br>있음을 나타냄<br>속도 및 배터리 균형 우선 )<br>타냄<br>결되었고 이더넷 케이블이 인<br>냄<br>나타냄<br>다냄<br>터 5 시 ) 만' 또는 '항시' 로                                                                                                    |
| 용     ()       함     ()       함     ()       ()     ()       ()     ()       ()     ()       ()     ()       ()     ()       ()     ()       ()     ()       ()     ()       ()     ()       ()     ()       ()     ()       ()     ()       ()     ()                                                                                                    | 이트 알림<br>절전 기능<br>독 연결 상태<br>배터리 잔량<br>배터리 상태<br>데이터 사용량을                                                                                                    | ECO<br>INR<br>INR<br>INR<br>INN<br>INN<br>INN<br>INN<br>INN<br>INN<br>INN                                                                                                    | 려짐       려짐       여지       려짐       여지       려짐       려짐       려짐       려짐       려짐       려짐       려짐       려짐       려짐       려짐       려짐       려짐       려짐                                                                                                    | 트가 필요함을 나타냄<br>'ECO 모드' (배터리 절약 -<br>'ECO 모드' 가 꺼진 상태를<br>품이 에너지를 절약하고 5<br>'ECO 모드' 가 꺼진 상태(<br>로 제품이 실행 중임을 나<br>이더넷 케이블이 독에 연결<br>식되었음을 나타냄<br>배터리 장량을 % 로 나타<br>배터리가 충전 중임을 나타<br>케어 모드를 '야간 (0 시부<br>실정한 것을 나타냄<br>데이터 사용량 표시는 + A<br>총 데이터 사용량 표시는 + 3                                                                                                    | 우선 ) 가 실행 중임을 나타냄<br>을 배터리 잔량이 적을 때 제<br>있음을 나타냄<br>속도 및 배터리 균형 우선 )<br>타냄<br>결되었고 이더넷 케이블이 인<br>냄<br>나타냄<br>다냄<br>더 5 시 ) 만' 또는 '항시' 로<br>모드 , ST 모드 , +A 모드의<br>러입니다.                                                                                                    |
| ·용 (/)<br>방할 ⑧<br>별매))<br>포트 10<br>10<br>11<br>12                                                                                                    | 이트 알림<br>절전 기능<br>독 연결 상태<br>배터리 잔량<br>배터리 상태<br>데이터 사용량을                                                                                                    | ECO     I     CO     I     CO     C     C | 려짐<br>(녹색)       려짐<br>(녹색)       려짐<br>(녹색)       려짐       려짐       려짐       려짐       려짐       려짐       려짐       려짐       려짐       려짐       여집       여집       여집                                                                                                    | 트가 필요함을 나타냄<br>'ECO 모드' (배터리 절약 -<br>'ECO 모드' 가 꺼진 상태를<br>품이 에너지를 절약하고 9<br>'ECO 모드' 가 꺼진 상태(<br>로 제품이 실행 중임을 나<br>이더넷 케이블이 독에 연결<br>식되었음을 나타냄<br>배터리 잔량을 % 로 나타<br>배터리 장태를 11 단계로 나<br>배터리가 충전 중임을 나타<br>케어 모드를 '야간 (0 시부<br>실정한 것을 나타냄<br>데이터 사용량 표시는 +A<br>층 데이터 사용량 통계는 1가<br>사용 설명서)' (일본어 ) 의                                                                                                    | 우선 ) 가 실행 중임을 나타냄<br>을 배터리 잔량이 적을 때 제<br>있음을 나타냄<br>속도 및 배터리 균형 우선 )<br>타냄<br>결되었고 이더넷 케이블이 인<br>색<br>가타냄<br>타남<br>터 5 시 ) 만' 또는 '항시' 로<br>모드 , ST 모드 , +A 모드의<br>란됩니다 .<br>[월분입니다 . <sup>72</sup>                                                                                                    |
| · 명 · · · · · · · · · · · · · · · · · ·                                                                                                    | 이트 알림<br>절전 기능<br>독 연결 상태<br>배터리 잔량<br>배터리 상태<br>데이터 사용량을<br>데이터 사용량을<br>이름 및 기능 ) ' 을<br>이름 및 기능 ) ' 을                                                                                                    | ECO     ECO     Imm     Imm     Imm     R     IOO%     Imm     Imm      | (   가이지 (<br>려짐<br>( 녹색 ))<br>려짐<br>( 녹색 )<br>려짐<br>려짐<br>려짐<br>려짐<br>려짐<br>려짐<br>려짐<br>려짐<br>( 녹색 )<br>려짐<br>( 녹색 )<br>려짐<br>( 녹색 )<br>려짐<br>( 녹색 )<br>려짐<br>( 녹색 )<br>려짐<br>( 녹색 )<br>려짐<br>( 녹색 )<br>려짐<br>( 녹색 )<br>려집<br>( 녹색 )<br>려집<br>( 녹색 )<br>려집<br>( 녹색 )<br>려집<br>( 녹색 )<br>려집<br>( 녹색 )<br>려집<br>( 녹색 )<br>려집<br>( 녹색 )<br>려집<br>( 녹색 )<br>려집<br>( 녹색 )<br>려집<br>( 녹색 )<br>려집<br>( 녹색 )<br>려집<br>( 녹색 )<br>)<br>려집<br>( 녹색 )<br>)<br>려집<br>( 녹색 )<br>)<br>( 녹색 )<br>)<br>( 녹색 )<br>)<br>( 녹색 )<br>)<br>( 녹색 )<br>)<br>( 녹색 )<br>)<br>( 녹색 )<br>)<br>( 녹색 )<br>)<br>( 녹색 )<br>)<br>( 녹색 )<br>)<br>( 녹색 )<br>)<br>( 녹색 )<br>)<br>( 녹색 )<br>)<br>( 녹색 )<br>)<br>( 녹색 )<br>( 녹색 )<br>)<br>( 녹색 )<br>( 녹색 )<br>)<br>( 녹색 )<br>( 녹색 )<br>)<br>( 녹색 )<br>( 녹색 )<br>)<br>( 녹색 )<br>( 녹색 )<br>)<br>( 녹색 )<br>( 녹색 )<br>)<br>( 녹색 )<br>( 녹색 )<br>)<br>( 녹색 )<br>( 녹색 )<br>)<br>( 녹색 )<br>( 녹색 )<br>( 녹록 )<br>( 녹록 )<br>( 녹색 )<br>( 녹색 )<br>( 녹록 )<br>( 녹록 )<br>( 녹<br>)<br>( 녹<br>)<br>(<br>स)<br>(<br>स)<br>(<br>स))<br>(<br>)<br>(<br>))<br>(<br>)<br>(<br>)<br>(<br>))<br>(<br>)<br>( | 트가 필요함을 나타냄<br>'ECO 모드' (배터리 절약 -<br>'ECO 모드' 가 꺼진 상태를<br>품이 에너지를 절약하고 오<br>'ECO 모드' 가 꺼진 상태(<br>로 제품이 실행 중임을 나<br>이더넷 케이블이 독에 연경<br>식되었음을 나타냄<br>배터리 잔량을 % 로 나타!<br>배터리 잔량을 % 로 나타!<br>배터리 장태를 11 단계로 나<br>배터리가 충전 중임을 나타<br>케어 모드를 '야간 (0시부<br>철정한 것을 나타냄<br>데이터 사용량 표시는 +A<br>총 데이터 사용량 통계는 1가<br>사용 설명서 )'(일본어)으<br>양할 경우, 요금제 외에 추기                                                                                                    | 우선 ) 가 실행 중임을 나타냄<br>로 배터리 잔량이 적을 때 제<br>있음을 나타냼<br>속도 및 배터리 균형 우선 )<br>타냄<br>결되었고 이더넷 케이블이 인<br>생<br>나타냄<br>타냄<br>타 5시 ) 만' 또는 '항시' 로<br>모드 , ST 모드 , +A 모드의<br>분됩니다 .<br>[월분입니다 . <sup>'2</sup><br>니 1-2 各部の名称と機能 (부<br>나요금이 청구될 수 있다는 점                                                                                |
| ・<br>勝<br>登<br>通<br>明<br>))<br>平<br>三<br>(1)<br>(1)<br>(1)<br>(1)<br>(1)<br>(1)<br>(1)<br>(1)                                                                                                    | 이트 알림<br>절전 기능<br>독 연결 상태<br>배터리 잔량<br>배터리 상태<br>데이터 사용량을<br>데이터 사용량을<br>감고하시길 바랍<br>동제 카드를 바랍<br>국제 르미 데이드                                                                                                    | 印           印           1           1           1           1           1           1           1           1           1           1           1           1           1           1           1           1           1           1           1           1           1           1           1           1           1           1           1           1           1           1           1           1           1           1           1           1           1           1           1           1           1           1           1           1           1           1           1           1           1           1           1           1                                                                                                    | ( 1 8 4 7 7 7 7 7 7 7 7 7 7 7 7 7 7 7 7 7 7                                                                                                    | 토가 필요함을 나타냄<br>'ECO 모드' 가 개진 상태를<br>품이 에너지를 절약하고 5<br>'ECO 모드' 가 개진 상태<br>로 제품이 실행 중임을 나<br>이더넷 케이블이 독에 연결<br>식되었음을 나타냄<br>배터리 장량을 % 로 나타<br>배터리 상태를 11 단계로 나<br>배터리가 충전 중임을 나타<br>레어 모드를 '야간 (0 시부<br>설정한 것을 나타냄<br>데이터 사용량 표시는 +A<br>총 데이터 사용량 통계는 1가<br>사용 설명서 )'(일본어)의<br>양 경우,요금제 외에 추가<br>리셋됩니다.                                                                                                    | 우선 ) 가 실행 중임을 나타냄<br>을 배터리 잔량이 적을 때 제<br>있음을 나타냄<br>속도 및 배터리 균형 우선 )<br>타냄<br>결되었고 이더넷 케이블이 인<br>램<br>나타냄<br>다냄<br>더 5 시 ) 만' 또는 '항시' 로<br>모드 , ST 모드 , +A 모드의<br>론됩니다 .<br>일분입니다 . '2<br>니 1-2 各部の名称と機能 ( 부<br>나 요금이 청구될 수 있다는 점                                                                                         |
| ・<br>勝<br>豊<br>明<br>)<br>王<br>三<br>1<br>1<br>1<br>1<br>1<br>1<br>1<br>1<br>1<br>1<br>1<br>1<br>1                                                                                                    | 이트 알림<br>절전 기능<br>목 연결 상태<br>배터리 잔량<br>배터리 상태<br>데이터 사용량을<br>대 이름 및 기능)' 을<br>러 이용 및 기능)' 을<br>러 이용 및 기능)' 을<br>러 가드를 교체<br>국제 로밍 데이터<br>(해외 사용 지원 통                                                                                                    | 印         日         日         <                                                                                                    | 변종(                                                                                                    | 토가 필요함을 나타냄<br>'ECO 모드' ' 바더리 절약 -<br>'ECO 모드' ' 가 꺼진 상태를<br>품이 에너지를 절약하고 '<br>'ECO 모드' 가 꺼진 상태(<br>로 제품이 실행 중임을 나<br>이더넷 케이블이 독에 연경<br>식되었음을 나타냄<br>배터리 찬량을 % 로 나타<br>배터리 상태를 11 단계로 나<br>배터리가 충전 중임을 나타<br>레어 모드를 '야간 (0 시부<br>설정한 것을 나타냄<br>데이터 사용량 표시는 +A<br>총 데이터 사용량 표시는 +A<br>총 데이터 사용량 통계는 1가<br>사용 설명서 )' ( 일본어 ) 의<br>로할 경우 , 요금제 외에 추기<br>리셋됩니다.<br>게 포함되지 않습니다.                                                                                                    | 우선 ) 가 실행 중임을 나타냄<br>을 배터리 잔량이 적을 때 제<br>있음을 나타냄<br>속도 및 배터리 균형 우선 )<br>타냄<br>결되었고 이더넷 케이블이 인<br>생<br>가타냄<br>타남<br>터 5 시 ) 만' 또는 '항시' 로<br>모드, ST 모드, +A 모드의<br>란됩니다.<br>[월분입니다. <sup>72</sup><br>] 1-2 各部の名称と機能 (부<br>나 요금이 청구될 수 있다는 점                                                                                  |
| · 용     · · · · · · · · · · · · · · · · · · ·                                                                                                    | 이트 알림<br>절전 기능<br>독 연결 상태<br>배터리 잔량<br>배터리 상태<br>데이터 사용량을<br>데이터 사용량을<br>태어 문 기능 )' 을<br>러고하시길 바랍<br>· SIM 카드릴 바랍<br>· 국제 로밍 데이터<br>(해외 사용 지원 통                                                                                                    | (100%)     (100%)     (100%)     (100%)     (100%)     (100%)     (100%)     (100%)     (100%)     (100%)     (100%)     (100%)     (100%)     (100%)     (100%)     (100%)     (100%)     (100%)     (100%)     (100%)     (100%)     (100%)     (100%)     (100%)     (100%)     (100%)     (100%)     (100%)     (100%)     (100%)     (100%)     (100%)     (100%)     (100%)     (100%)     (100%)     (100%)     (100%)     (100%)     (100%)     (100%)     (100%)     (100%)     (100%)     (100%)     (100%)     (100%)     (100%)     (100%)     (100%)     (100%)     (100%)     (100%)     (100%)     (100%)     (100%)     (100%)     (100%)     (100%)     (100%)     (100%)     (100%)     (100%)     (100%)     (100%)     (100%)     (100%)     (100%)     (100%)     (100%)     (100%)     (100%)     (100%)     (100%)     (100%)     (100%)     (100%)     (100%)     (100%)     (100%)     (100%)     (100%)     (100%)     (100%)     (100%)     (100%)     (100%)     (100%)     (100%)     (100%)     (100%)     (100%)     (100%)     (100%)     (100%)     (100%)     (100%)     (100%)     (100%)     (100%)     (100%)     (100%)     (100%)     (100%)     (100%)     (100%)     (100%)     (100%)     (100%)     (100%)     (100%)     (100%)     (100%)     (100%)     (100%)     (100%)     (100%)     (100%)     (100%)     (100%)     (100%)     (100%)     (100%)     (100%)     (100%)     (100%)     (100%)     (100%)     (100%)     (100%)     (100%)     (100%)     (100%)     (100%)     (100%)     (100%)     (100%)     (100%)     (100%)     (100%)     (100%)     (100%)     (100%)     (100%)     (100%)     (100%)     (100%)     (100%)     (100%)     (100%)     (100%)     (100%)     (100%)     (100%)     (100%)     (100%)     (100%)     (100%)     (100%)     (100%)     (100%)     (100%)     (100%)     (100%)     (100%)     (100%)     (100%)     (100%)     (100%)     (100%)     (100%)     (100%)     (100%)     (100%)     (100%)     (100%)     (100%)     (100%)     (100%)     (100%)     (100%)     (100%)     (100%)     (100%)     (100%)     (10  | (   명덕 /<br>려짐<br>( 녹색 )<br>려짐<br>( 녹색 )<br>려짐<br>려짐<br>려짐<br>려짐<br>려짐<br>려짐<br>려짐<br>려짐<br>려짐<br>려짐<br>려짐<br>려짐<br>려짐                                                                                                    | 트가 필요함을 나타냄<br>'ECO 모드' (배터리 철약 -<br>'ECO 모드' 가 꺼진 상태를<br>품이 에너지를 절약하고 5<br>'ECO 모드' 가 꺼진 상태(<br>로 제품이 실행 중임을 나<br>이더넷 케이블이 독에 연결<br>식되었음을 나타냄<br>배터리 장량을 % 로 나타<br>배터리 상태를 11 단계로 나<br>배터리가 충전 중임을 나타<br>레이터 사용량 표시는 +A<br>총 데이터 사용량 표시는 +A<br>총 데이터 사용량 통계는 1가<br>사용 설명서 )'(일본어)의<br>당할 경우,요금제 외에 추가<br>리셋됩니다.<br>에 포함되지 않습니다.                                                                                                    | 우선 ) 가 실행 중임을 나타냄<br>을 배터리 잔량이 적을 때 제<br>있음을 나타냄<br>속도 및 배터리 균형 우선 )<br>타냄<br>결되었고 이더넷 케이블이 인<br>램<br>나타냄<br>타냄<br>터 5 시 ) 만' 또는 '항시' 로<br>모드, ST 모드, +A 모드의<br>분됩니다.<br>월분입니다. <sup>12</sup><br>] '1-2 各部の名称と機能 ( 부<br>나요금이 청구될 수 있다는 점                                                                                  |
| 방     ()       함     ()       함     ()       ()     ()       ()     ()       ()     ()       ()     ()       ()     ()       ()     ()       ()     ()       ()     ()       ()     ()       ()     ()       ()     ()       ()     ()       ()     ()       ()     ()       ()     ()       ()     ()       ()     ()       ()     ()       ()     ()       ()     ()       ()     ()       ()     ()       ()     ()       ()     ()       ()     ()       ()     ()       ()     ()       ()     ()       ()     ()       ()     ()       ()     ()       ()     ()       ()     ()       ()     ()       ()     ()       ()     ()       ()     ()       ()     ()       ()     ()       ()     ()       ()                                                                                                    | 이트 알림<br>절전 기능<br>독 연결 상태<br>배티리 잔량<br>배터리 상태<br>데이터 사용량을<br>데이터 사용량을<br>감고하시길 바랍<br>국제 로밍 데이터<br>(해외 사용 지원 통<br><b>시작하는</b>                                                                                                    | Image: Constraint of the second second s                          | (   명 년 /<br>려짐<br>( 녹색 )<br>려짐<br>( 녹색 )<br>려짐<br>려짐<br>려짐<br>려짐<br>려짐<br>려짐<br>려짐<br>려짐<br>려짐<br>려짐<br>려짐<br>려짐<br>려짐                                                                                                    | 트가 필요함을 나타냄<br>'ECO 모드' 가 꺼진 상태를<br>품이 에너지를 절약하고 5<br>'ECO 모드' 가 꺼진 상태<br>로 제품이 실행 중임을 나<br>이더넷 케이블이 독에 연결<br>식되었음을 나타냄<br>배터리 찬량을 % 로 나타<br>배터리 상태를 11 단계로 나<br>배터리가 충전 중임을 나타<br>케어 모드를 '야간 (0 시부<br>실정한 것을 나타냄<br>데이터 사용량 표시는 +A<br>총 데이터 사용량 표시는 +A<br>총 데이터 사용량 통계는 1가<br>사용 설명서 )' (일본어 ) 의<br>양할 경우 , 요금제 외에 추기<br>리셋됩니다.<br>에 포함되지 않습니다.                                                                                                    | 우선 ) 가 실행 중임을 나타냄<br>을 배터리 잔량이 적을 때 제<br>있음을 나타냄<br>속도 및 배터리 균형 우선 )<br>타냄<br>결되었고 이더넷 케이블이 인<br>냄<br>나타냄<br>다 [<br>5 시 ) 만' 또는 '항시' 로<br>모드 , ST 모드 , +A 모드의<br>론됩니다 .<br>[월분입니다 . <sup>'2</sup><br>] '1-2 各部の名称と機能 (부<br>나 요금이 청구될 수 있다는 점                                                                              |
| ・<br>・<br>・<br>・<br>・<br>・<br>・<br>・<br>・<br>・<br>・<br>・<br>・<br>・                                                                                                    | 이트 알림<br>절전 기능<br>독 연결 상태<br>배터리 잔량<br>배터리 상태<br>데이터 사용량을<br>대하다 내용은 '取扱<br>플러스 영역 모드'<br>알 참고하시길 바랍<br>· SIM 카드를 교체<br>· 국제 로밍 데이터<br>(해외 사용 지원 통<br><b>시작하는</b>                                                                                                    |                                                                                                    | 려짐       려짐       여지       려짐       여지       려짐       여지       려짐       여지       려짐       여지       려짐       여지       여지 </td <td>토가 필요함을 나타냄<br/>'ECO 모드' 가 꺼진 상태를<br/>품이 에너지를 절약하고 9<br/>'ECO 모드' 가 꺼진 상태<br/>물에 에너지를 절약하고 9<br/>'ECO 모드' 가 꺼진 상태<br/>(로 제품이 실행 중임을 나<br/>이더넷 케이블이 독에 연결<br/>식되었음을 나타냄<br/>배터리 잔량을 % 로 나타<br/>배터리 장태를 11 단계로 나<br/>배터리가 충전 중임을 나타<br/>레이터 사용량 표시는 +A<br/>총 데이터 사용량 표시는 +A<br/>총 데이터 사용량 통계는 1가<br/>사용 설명서 )' (일본어 ) 의<br/>로한 경우 , 요금제 외에 추가<br/>리셋됩니다.<br/>에 포함되지 않습니다.</td> <td>우선)가실행 중임을 나타냄<br/>을 배터리 잔량이 적을 때 제<br/>있음을 나타냄<br/>속도 및 배터리 균형 우선)<br/>타냄<br/>결되었고 이더넷 케이블이 인<br/>냄<br/>가타범<br/>타남<br/>터 5 시)만'또는 '항시'로<br/>모드, ST 모드, +A 모드의<br/>문됩니다.<br/>[월분입니다.<sup>2</sup>]<br/>  '1-2 各部の名称と機能(부<br/>나요금이 청구될 수 있다는 점</td>                                                                                                    | 토가 필요함을 나타냄<br>'ECO 모드' 가 꺼진 상태를<br>품이 에너지를 절약하고 9<br>'ECO 모드' 가 꺼진 상태<br>물에 에너지를 절약하고 9<br>'ECO 모드' 가 꺼진 상태<br>(로 제품이 실행 중임을 나<br>이더넷 케이블이 독에 연결<br>식되었음을 나타냄<br>배터리 잔량을 % 로 나타<br>배터리 장태를 11 단계로 나<br>배터리가 충전 중임을 나타<br>레이터 사용량 표시는 +A<br>총 데이터 사용량 표시는 +A<br>총 데이터 사용량 통계는 1가<br>사용 설명서 )' (일본어 ) 의<br>로한 경우 , 요금제 외에 추가<br>리셋됩니다.<br>에 포함되지 않습니다.                                                                                                    | 우선)가실행 중임을 나타냄<br>을 배터리 잔량이 적을 때 제<br>있음을 나타냄<br>속도 및 배터리 균형 우선)<br>타냄<br>결되었고 이더넷 케이블이 인<br>냄<br>가타범<br>타남<br>터 5 시)만'또는 '항시'로<br>모드, ST 모드, +A 모드의<br>문됩니다.<br>[월분입니다. <sup>2</sup> ]<br>  '1-2 各部の名称と機能(부<br>나요금이 청구될 수 있다는 점                                                                                          |
| 용       ()         함       ()         함       ()         ()       ()         ()       ()         ()       ()         ()       ()         ()       ()         ()       ()         ()       ()         ()       ()         ()       ()         ()       ()         ()       ()         ()       ()         ()       ()         ()       ()         ()       ()         ()       ()         ()       ()         ()       ()         ()       ()         ()       ()         ()       ()         ()       ()         ()       ()         ()       ()         ()       ()         ()       ()         ()       ()         ()       ()         ()       ()         ()       ()         ()       ()         ()       ()         ()       ()         ()       ()                                                                                                    | 이트 알림<br>절전 기능<br>독 연결 상태<br>배터리 잔량<br>배터리 상태<br>데이터 사용량을<br>해더리 상태<br>데이터 사용량을<br>대하는 말기능) '올<br>러스 영역 모드 '<br>응 SIM 카드를 교체<br>· 국제 로밍 데이터<br>(해외 사용 지원 통<br>· SIM 카드를 내이터<br>(해외 사용 지원 통<br>· SIM 카드를 내이터<br>(해외 사용 지원 통<br>· SIM 카드를 교체                                                                                                    |                                                                                                    | 려짐       려짐       여짐       여짐       여짐       여짐       여짐       여짐       여짐       여김       여김 </td <td></td> <td>우선)가실행중임을 나타냄<br/>값 배터리 잔량이 적을 때 제<br/>있음을 나타냄<br/>속도 및 배터리 균형 우선)<br/>타냄<br/>결되었고 이더넷 케이블이 인<br/>생<br/>가타냄<br/>하냅<br/>터 5 시)만'또는 '항시'로<br/>모드, ST 모드, +A 모드의<br/>관됩니다.<br/>'월분입니다. '2<br/>  '1-2 各部の名称と機能(부<br/>+ 요금이 청구될 수 있다는 점<br/>  서 재시작할 때 &gt;<br/>서 메인 메뉴를 열고<br/>내부팅' - 'OK'를 탭</td>                                                                                                    |                                                                                                    | 우선)가실행중임을 나타냄<br>값 배터리 잔량이 적을 때 제<br>있음을 나타냄<br>속도 및 배터리 균형 우선)<br>타냄<br>결되었고 이더넷 케이블이 인<br>생<br>가타냄<br>하냅<br>터 5 시)만'또는 '항시'로<br>모드, ST 모드, +A 모드의<br>관됩니다.<br>'월분입니다. '2<br>  '1-2 各部の名称と機能(부<br>+ 요금이 청구될 수 있다는 점<br>  서 재시작할 때 ><br>서 메인 메뉴를 열고<br>내부팅' - 'OK'를 탭                                                     |
| · · · · · · · · · · · · · · · · · · ·                                                                                                    | 이트 알림<br>절전 기능<br>독 연결 상태<br>배터리 잔량<br>배터리 상태<br>데이터 사용량을<br>데이터 사용량을<br>대하다 내용은 '取扱<br>등이름 및 기능 ) '을<br>플러스 영역 모드'<br>에 위 가드를 교체<br>국제 로밍 데이터<br>(해외 사용 지원 등<br>(해외 사용 지원 등<br>건원 버튼으로<br>전원 버튼으로<br>전원 버튼으로<br>전원 버튼으로                                                                                                    |                                                                                                    | 려집         려집         여지         여지 <td>토가 필요함을 나타냄<br/>'ECO 모드' (배터리 철약 -<br/>'ECO 모드' 가 개진 상태를<br/>품이 에너지를 절약하고 5<br/>'ECO 모드' 가 개진 상태(<br/>로 제품이 실행 중임을 나<br/>이더넷 케이블이 독에 연결<br/>식되었음을 나타냄<br/>배터리 상태를 11 단계로 나<br/>배터리가 충전 중임을 나타<br/>베터리가 충전 중임을 나타<br/>레이터 사용량 표시는 +A<br/>총 데이터 사용량 표시는 +A<br/>총 데이터 사용량 통계는 1가<br/>사용 설명서 )'(일본어)의<br/>함할 경우,요금제 외에 추가<br/>리셋됩니다.<br/>에 포함되지 않습니다.<br/>· 이 미 인 메뉴어<br/>누 입 홈 화면에/<br/>'설정' - 'X<br/>합니다.</td> <td>우선)가실행중임을 나타냄<br/>을 배터리 잔량이 적을 때 제<br/>있음을 나타냄<br/>속도 및 배터리 균형 우선)<br/>타냄<br/>결되었고 이더넷 케이블이 인<br/>램<br/>나타냄<br/>가냄<br/>터 5 시)만'또는 '항시'로<br/>모드, ST 모드, +A 모드의<br/>클됩니다. <sup>12</sup><br/>[1-2 各部の名称と機能(부<br/>나요금이 청구될 수 있다는 점</td>                                                                                                    | 토가 필요함을 나타냄<br>'ECO 모드' (배터리 철약 -<br>'ECO 모드' 가 개진 상태를<br>품이 에너지를 절약하고 5<br>'ECO 모드' 가 개진 상태(<br>로 제품이 실행 중임을 나<br>이더넷 케이블이 독에 연결<br>식되었음을 나타냄<br>배터리 상태를 11 단계로 나<br>배터리가 충전 중임을 나타<br>베터리가 충전 중임을 나타<br>레이터 사용량 표시는 +A<br>총 데이터 사용량 표시는 +A<br>총 데이터 사용량 통계는 1가<br>사용 설명서 )'(일본어)의<br>함할 경우,요금제 외에 추가<br>리셋됩니다.<br>에 포함되지 않습니다.<br>· 이 미 인 메뉴어<br>누 입 홈 화면에/<br>'설정' - 'X<br>합니다.                                                                                                    | 우선)가실행중임을 나타냄<br>을 배터리 잔량이 적을 때 제<br>있음을 나타냄<br>속도 및 배터리 균형 우선)<br>타냄<br>결되었고 이더넷 케이블이 인<br>램<br>나타냄<br>가냄<br>터 5 시)만'또는 '항시'로<br>모드, ST 모드, +A 모드의<br>클됩니다. <sup>12</sup><br>[1-2 各部の名称と機能(부<br>나요금이 청구될 수 있다는 점                                                                                                    |
| · · · · · · · · · · · · · · · · · · ·                                                                                                    | 이트 알림<br>절전 기능<br>독 연결 상태<br>배티리 잔량<br>배터리 상태<br>데이터 사용량을<br>데이터 사용량을<br>에름 및 기능 )' 을<br>감고하시길 바랍<br>국제 로밍 데이터<br>(해외 사용 지원 통<br>(해외 사용 지원 통<br>건원 버튼으로<br>전원 버튼으로<br>전원 버튼을 이름<br>드다음 표시<br>면에서 '재부                                                                                                    | Image: Constraint of the second second s                   | 려짐<br>(녹색)       려짐<br>(녹색)       려짐<br>(녹색)       려짐<br>(녹색)       려짐       려짐       려짐       려짐       려짐       려짐       려짐       려짐       려짐       려짐       려짐       려짐       려짐       려짐       려집       가요       한하여 사용량이       비타사용량이       비타사용량이       나항 때 >       간 입게 호       탭합니다                                                                                                    | 토가 필요함을 나타냄<br>'ECO 모드' (배터리 절약 :<br>'ECO 모드' 가 개진 상태를<br>품이 에너지를 절약하고 5<br>'ECO 모드' 가 개진 상태(<br>로 제품이 실행 중임을 나<br>이더넷 케이블이 독에 연결<br>식되었음을 나타냄<br>배터리 상태를 11 단계로 나<br>배터리가 충전 중임을 나타<br>베터리가 충전 중임을 나타<br>레이터 사용량 표시는 +A<br>총데이터 사용량 표시는 +A<br>총데이터 사용량 통계는 1가<br>사용 설명서 )'(일본어)의<br>양 경우,요금제 외에 추기<br>리셋됩니다.<br>에 포함되지 않습니다.                                                                                                    | 우선)가실행중임을나타냄<br>을 배터리 잔량이 적을 때 제<br>있음을나타냄<br>속도 및 배터리 균형 우선)<br>타냄<br>결되었고 이더넷 케이블이 인<br>                                                                                                    |
| き<br>い<br>い<br>に<br>二<br>山<br>い<br>い<br>、<br>、<br>、<br>、<br>、<br>、<br>、<br>、<br>、<br>、<br>、<br>、<br>、                                                                                                    | 이트 알림<br>절전 기능<br>독 연결 상태<br>배터리 잔량<br>배터리 상태<br>데이터 사용량을<br>배터리 상태<br>데이터 사용량을<br>에름 및 기능 ) '올<br>러스 영역 모나 '<br>등 이름 및 기능 ) '올<br>러스 영역 모나 '<br>등 이름 및 기능 ) '올<br>러스 영역 모나 '<br>등 이름 및 기능 ) '올<br>이름 및 기능 ' 올<br>다음 모리 '<br>(해외 사용 지원 통<br>이러 ' 재부 등<br>(해외 사용 지원 통<br>(해외 사용 지원 통<br>(해외 사용 지원 통)<br>(한 번튼으로 전원 버튼으로 전원 버튼을 (한 한 한 한 한 한 한 한 한 한 한 한 한 한 한 한 한 한 한 | (100%)     (100%)     (100%)     (100%)     (100%)     (100%)     (100%)     (100%)     (100%)     (100%)     (100%)     (100%)     (100%)     (100%)     (100%)     (100%)     (100%)     (100%)     (100%)     (100%)     (100%)     (100%)     (100%)     (100%)     (100%)     (100%)     (100%)     (100%)     (100%)     (100%)     (100%)     (100%)     (100%)     (100%)     (100%)     (100%)     (100%)     (100%)     (100%)     (100%)     (100%)     (100%)     (100%)     (100%)     (100%)     (100%)     (100%)     (100%)     (100%)     (100%)     (100%)     (100%)     (100%)     (100%)     (100%)     (100%)     (100%)     (100%)     (100%)     (100%)     (100%)     (100%)     (100%)     (100%)     (100%)     (100%)     (100%)     (100%)     (100%)     (100%)     (100%)     (100%)     (100%)     (100%)     (100%)     (100%)     (100%)     (100%)     (100%)     (100%)     (100%)     (100%)     (100%)     (100%)     (100%)     (100%)     (100%)     (100%)     (100%)     (100%)     (100%)     (100%)     (100%)     (100%)     (100%)     (100%)     (100%)     (100%)     (100%)     (100%)     (100%)     (100%)     (100%)     (100%)     (100%)     (100%)     (100%)     (100%)     (100%)     (100%)     (100%)     (100%)     (100%)     (100%)     (100%)     (100%)     (100%)     (100%)     (100%)     (100%)     (100%)     (100%)     (100%)     (100%)     (100%)     (100%)     (100%)     (100%)     (100%)     (100%)     (100%)     (100%)     (100%)     (100%)     (100%)     (100%)     (100%)     (100%)     (100%)     (100%)     (100%)     (100%)     (100%)     (100%)     (100%)     (100%)     (100%)     (100%)     (100%)     (100%)     (100%)     (100%)     (100%)     (100%)     (100%)     (100%)     (100%)     (100%)     (100%)     (100%)     (100%)     (100%)     (100%)     (100%)     (100%)     (100%)     (100%)     (100%)     (100%)     (100%)     (100%)     (100%)     (100%)     (100%)     (100%)     (100%)     (100%)     (100%)     (100%)     (100%)     (100%)     (100%)     (100%)     (100%)     (100%)     (10  | 려짐<br>(녹색)       려짐<br>(녹색)       려짐<br>(녹색)       려짐       려짐       려짐       려짐       려짐       려짐       려짐       려짐       려짐       려짐       려짐       려짐       려집       려집       려집       려집       려집       려집       려집       려집       려집       려집       려집       려집       려집       려집       려집       려집       려집       려집       여리       다       대       다       다       다       다       다       다       다       다       다       다       다       다       다       다       다       다       다       다       다       다       다       다       다       다       다       다       다       다       다       다 <t< td=""><td>토가 필요함을 나타냄<br/>'ECO 모드' (배터리 절약 :<br/>'ECO 모드' 가 꺼진 상태를<br/>품이 에너지를 절약하고 9<br/>'ECO 모드' 가 꺼진 상태(<br/>로 제품이 실행 중임을 나<br/>이더넷 케이블이 독에 연주<br/>식되었음을 나타냄<br/>배터리 잔량을 % 로 나타<br/>배터리 장태를 11 단계로 나<br/>배터리가 충전 중임을 나타<br/>레이터 사용량 표시는 +A<br/>층 데이터 사용량 표시는 +A<br/>층 데이터 사용량 표시는 +A</td><td>우선)가실행중임을 나타냄<br/>값 배터리 잔량이 적을 때 제<br/>있음을 나타냄<br/>속도 및 배터리 균형 우선)<br/>타냄<br/>결되었고 이더넷 케이블이 인<br/>생<br/>나타냄<br/>가냄<br/>터 5 시)만'또는 '항시'로<br/>모드, ST 모드, +A 모드의<br/>관됩니다.<br/>1월분입니다. <sup>'2</sup><br/>I '1-2 各部の名称と機能(부<br/>나요금이 청구될 수 있다는 점<br/>에서 재시작할 때 &gt;<br/>서 메인 메뉴를 열고<br/>내부팅' - 'OK'를 탭<br/>재부팅할 때 &gt;<br/>로그인하고 홈 화면<br/>' - '재부팅 / 공장</td></t<>                                                                                                    | 토가 필요함을 나타냄<br>'ECO 모드' (배터리 절약 :<br>'ECO 모드' 가 꺼진 상태를<br>품이 에너지를 절약하고 9<br>'ECO 모드' 가 꺼진 상태(<br>로 제품이 실행 중임을 나<br>이더넷 케이블이 독에 연주<br>식되었음을 나타냄<br>배터리 잔량을 % 로 나타<br>배터리 장태를 11 단계로 나<br>배터리가 충전 중임을 나타<br>레이터 사용량 표시는 +A<br>층 데이터 사용량 표시는 +A<br>층 데이터 사용량 표시는 +A | 우선)가실행중임을 나타냄<br>값 배터리 잔량이 적을 때 제<br>있음을 나타냄<br>속도 및 배터리 균형 우선)<br>타냄<br>결되었고 이더넷 케이블이 인<br>생<br>나타냄<br>가냄<br>터 5 시)만'또는 '항시'로<br>모드, ST 모드, +A 모드의<br>관됩니다.<br>1월분입니다. <sup>'2</sup><br>I '1-2 各部の名称と機能(부<br>나요금이 청구될 수 있다는 점<br>에서 재시작할 때 ><br>서 메인 메뉴를 열고<br>내부팅' - 'OK'를 탭<br>재부팅할 때 ><br>로그인하고 홈 화면<br>' - '재부팅 / 공장 |

| <u> 문제 해결</u>                                                                                           |                                                                                                    |  |  |  |  |
|----------------------------------------------------------------------------------------------------|----------------------------------------------------------------------------------------------------|--|--|--|--|
| 설치 가이드' 와 'E<br>을을 설정하는 데 (<br>Speed Wi-Fi 본                                                            | 取扱説明書 詳細版 ( 전체 사용 설명서 )' ( 일본어 ) 의 지침을 따랐는데도 인터넷 연<br>어려움이 있다면 다음 항목을 확인하시길 바랍니다.<br><b>체</b>                                                                                                    |  |  |  |  |
| ┘터넷에 연결할<br>├ 없습니다                                                                                      | <ul> <li>서비스 지역에 있는지 확인하십시오.</li> <li>수신 신호 강도가 약한 것일 수 있습니다. 수신 신호 강도가 더 강한 곳에서 연결을 다<br/>시 시도하십시오.</li> <li>디스플레이에 'ST' 또는 '+A' 아이콘이 나타나지 않으면 WebUI 를 실행하여 인터넷 연<br/>결이 제대로 설정되었는지 확인하십시오.</li> </ul>                                                                                                    |  |  |  |  |
| 통신이 쉽게 중단<br>되거나 통신이 불<br>안정합니다                                                                         | <ul> <li>수신 신호 강도가 약한 경우 창문 옆과 같이 신호 강도가 더 강한 곳으로 이동하십시<br/>오.</li> <li>5G 및 4G 표시기가 안정적이지 않으면 네트워크 모드를 '5G(권장)'에서 '4G'로 변<br/>경하십시오.</li> <li>조작 절차: 홈 화면에서 메인 메뉴를 열고, '설정'- '네트워크 모드'</li> <li>제품이 무선 LAN(Wi-Fi<sup>®</sup>) 또는 USB 케이블 (시판)을 통해 PC 등에 제대로 연결되어<br/>있는지 확인합니다.</li> <li>적변에 여러 액세스 포인트가 설정되어 있는 등 다른 네트워크에서 무선 간섭이 있는<br/>경우 제품의 '채널'을 변경하면 무선 수신이 개선될 수 있습니다.( 「取扱說明書 詳細<br/>版 (전체 사용 설명서)'(일본어)의 '8-5 Wi-Fi'을 참조하십시오.)</li> <li>·자동 Wi-Fi 오프'가 활성화되어 있는 경우 '2.4GHz' Wi-Fi 주파수 연결이 불안정할 수<br/>있습니다. 이런 경우 이 기능을 비활성화하십시오.</li> <li>조작 절차: 홈 화면에서 메인 메뉴를 열고, '설정'- '절전 기능'- '대기 상태 설정' - '자<br/>동 Wi-Fi 오프'</li> <li>본 제품에 최신 소프트웨어가 있는지 확인하십시오.</li> <li>조작 절차:새 버전이 있으면 홈 화면에 표시됩니다.</li> <li>(소프트웨어 입데이트 방법은 '取扱說明書 諸細版 (전체 사용 설명서)'(일본어)의<br/>'1011/7 느 는 구 운 표표하고 (스프트웨어 언데이트 '로 차조하십시오.)</li> </ul> |  |  |  |  |
| 통신이 느린 것 같<br>;니다                                                                                       | • 5G/LTE 신호 강도가 더 강한 곳으로 이동하십시오.<br>• 무선 LAN(Wi-Fi <sup>®</sup> ) 이 혼잡한 것일 수 있습니다. Wi-Fi 주파수 설정을 5GHz 로 변경해<br>보십시오.<br>• 배터리 잔량이 50% 미만이거나 'ECO 모드' 절전 기능이 활성화된 경우 5G 연결이 불<br>가능합니다.                                                                                                    |  |  |  |  |
| 배터리 충전량이<br>할리 줄어드는 것<br>같습니다                                                                           | • 제품 설정 및 전력 소모량은 다음과 같습니다.<br>절전 기능 ECO 모드 활성화 < ECO 모드 비활성화<br>Wi-Fi 대역 2.4GHz < 55GHz(실내 / 야외) < 2.4G/5G 모두<br>* ECO 모드가 활성화된 경우 Wi-Fi 대역은 2.4GHz 로만 설정할 수 있습니다.<br>• '자동 Wi-Fi 오프' 를 사용하면 전송하지 않는 동안 배터리가 더 오래 지속됩니다.<br>* 2.4GHz/W52 에서만 작동하며 W56/ 동시 전송에서는 작동하지 않습니다.<br>* 무선 LAN(Wi-Fi <sup>®</sup> ) 연결이 불안정한 경우 이 설정을 비활성화하십시오.<br>조작 절차 : 홉 화면에서 메인 메뉴를 열고, '설정' - '절전 기능' - '대기 상태 설정' - '자<br>동 Wi-Fi 오프'                                                                                                    |  |  |  |  |
| I독                                                                                                    |                                                                                                    |  |  |  |  |
| 인터넷에 연결할<br>ት 없습니다                                                                                      | • Speed Wi-Fi 본제가 켜져 있는지 확인하십시오 .                                                                                                    |  |  |  |  |
| AN 표시등이 켜<br>니거나 깜박이지<br>않습니다<br>peed Wi-Fi 본체<br>를 독에 설치하였                                             | <ul> <li>이더넷 케이블 (시판) 이 올바르게 연결되어 있는지 확인하십시오.</li> <li>지정된 충전 비 (별매) 가 연결되어 있는지 확인하십시오.</li> <li>독에 Speed Wi-Fi 본체를 다시 설치하십시오.</li> <li>독을 사용할 때는 반드시 지정된 충전 장비 (별매)를 연결해야 합니다.</li> <li>독에서 Speed Wi-Fi 본체를 분리하고 홈 화면이 표시되는지 확인한 후 독에 다시 설치</li> </ul>                                                                                                    |  |  |  |  |
| 2 <b>나 올바르게 착</b><br>5 <b>하지 않습니다</b><br>2정 절차와 기타 3<br>0-2 故障とお考え                                      | 하십시오.<br>정보에 대한 자세한 내용은 '取扱説明書 詳細版 ( 전체 사용 설명서 )' ( 일본어 ) 의<br>: になる前に ( 문제 해결 )'을 참조하십시오.                                                                                                    |  |  |  |  |
| ndows는 미국 및 / 또는 기타 국가에서 Microsoft Corporation 의 등록 상표 또는 상표입니다. ■ Mac, Macintosh, Mac OS, macOS, OS X, |                                                                                                    |  |  |  |  |

ved CO.,LTD. 2025 본 설명서와 관련 소프트웨어는 CPSpeed, Ltd. 의 사전 서면 허가 없이 전체 또는 일부를 복사하거나 변경할 수 없으며 H포할 수 없습니다.

## |품 사양

사양에 대한 자세한 내용은 ' 取扱説明書 詳細版 ( 전체 사용 설명서 )'( 일본어) 또는 제품의 제품 페이지를 참고하시기 바랍니다

제품의 제품 페이지

s://www.cpspeed.co.jp/s\_products/cps01/ ( 일본어로만 제공 )

\* \_\_ · · TCP/IP 프로토콜 스택을 준수하는 Mac, Linux 등의 OS 에서 사용할 수 있 s , Mat, Linux 등의 OS 에지지 등을 두 ᆻ 일본어 버전 OS 에 한함 ). 과 같은 OS 는 USB 연결 중에 지원됩니다 s<sup>®</sup> 11, Windows<sup>®</sup> 10, 일본어 버전 , 32 비트 과 64 비트 (x64) 버전 , macOS 15, 14, 13

래 웹 브라우저를 사용하여 WebUI 에서 설정을 구성할 수 있습니다. 또한 , 아래 OS 가 미리 설치된 제품과 아래 OS 와 께 사용하도록 제조업체에서 보증하는 제품이 니원 제품에 포함됩니다 . 자체 제작한 컴퓨터는 지원되지 않습니다 .) (2025 년 월 기준 ) ) )dows® 11 lows® 10:

• Safari 지원 8 x/17 x/16 x/15 x • Safari 지원 adOS(18.x/17.x/16.x/15.x): Safari 지원

Microsoft Edge, Firefox, Google Chrome 지원